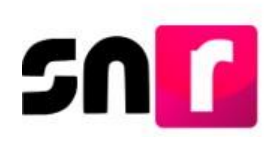

# Sistema Nacional de Registro de Precandidatos y Candidatos (SNR).

# Guía para realizar la consulta y modificación de datos del registro de precandidaturas en el SNR.

A continuación, se describe el procedimiento para realizar la consulta y modificación de datos de precandidaturas a través del Sistema Nacional de Registro de Precandidatos y Candidatos (SNR).

## Consideraciones previas.

- Las modificaciones de información de las precandidaturas en el sistema podrán ser realizadas por el partido político, a través de las personas que cuenten con los siguientes roles de usuario: **Responsable del SNR**, **Administrador SO y Capturista SO**.
- Cabe mencionar que dichos usuarios deberán tener su cuenta de usuario y contraseña, mismas que fueron enviadas a su correo electrónico.
- Las modificaciones al registro de las precandidaturas se podrán realizar durante el periodo de registro.
- Por cada modificación realizada, el sistema generará un Formulario de Actualización del Registro (FAA), el cual, deberá ser firmado por el postulante de la precandidatura, escaneado y adjunto al sistema, adicionalmente deberá ser presentado en original ante el partido político correspondiente.

**Importante:** Para el óptimo funcionamiento del sistema, se sugiere ingresar a internet desde el navegador **Google Chrome**.

**Nota:** La información contenida en las imágenes de la presente guía, es ilustrativa, por lo que los datos utilizados son ficticios y no representan la identidad de ninguna persona.

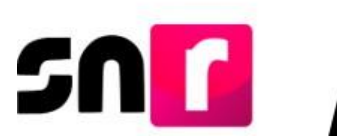

Para realizar la consulta de la información de precandidatos/as, deberás ingresar a la página principal del SNR, (<u>https://registrocandidaturas.ine.mx/snr/app/login</u>), capturar el **Nombre de usuario** y la **Contraseña**, posteriormente dar clic en el botón Ingresar.

| *Nombre de i | suario:  |
|--------------|----------|
| aurora.garo  | a.ext1   |
|              |          |
| *Contraseña: |          |
| •••••        |          |
|              |          |
|              |          |
|              | Ingresar |
|              | Ingresar |
|              |          |

Una vez que hayas ingresado al sistema, en la columna de módulos, localizada en la parte izquierda de la pantalla, deberás seleccionar **Registro** y posteriormente el submódulo de **Precampaña**.

| Registro   | ^ |
|------------|---|
| Precampaña |   |

### Consulta

En la parte superior derecha, deberás seleccionar el menú de **Consulta**, a efecto de visualizar la información del registro de la precandidatura.

Captura | Consulta | Modifica

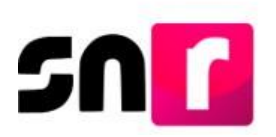

A continuación, se mostrarán dos opciones para realizar la búsqueda a efecto de identificar el registro del cual se desea realizar la consulta.

• Filtros de búsqueda, deberás seleccionar de manera opcional el tipo de candidatura y entorno geográfico, posteriormente dar clic en el botón Buscar.

| Filtros de búsqueda                                           |                                                       |                          |
|---------------------------------------------------------------|-------------------------------------------------------|--------------------------|
| Captura o selecciona las opciones para delimitar tu búsqueda. |                                                       |                          |
| Entided:                                                      | Tipo de candidatura: PRESIDENCIA MUNICIPAL            | Demarcación o municipio: |
| Tipo sujeto obligado:           PARTIDO POLÍTICO         V    | Sujeto obligado:           PARTIDO POLÍTICO         ~ |                          |
| > Filtros de búsqueda avanzada                                | Buscar                                                |                          |

• Filtros de búsqueda avanzada, se podrá realizar la búsqueda exacta la precandidatura, mediante su Folio de registro, CURP o Clave de elector, posteriormente dar clic en el botón **Buscar**.

| <ul> <li>Filtros de búsqueda avanzada</li> </ul> |                                               |                   |
|--------------------------------------------------|-----------------------------------------------|-------------------|
| Captura las opciones para delimitar tu búsque    | da. Considera que estos filtros realizarán un | búsqueda exacta.  |
| Folio de registro:                               | CURP:                                         | Clave de elector: |
|                                                  |                                               |                   |
| 4                                                |                                               |                   |
|                                                  |                                               | Buscar            |

A continuación, en la parte inferior se mostrará una tabla con los registros correspondientes a las características seleccionadas anteriormente mediante los filtros.

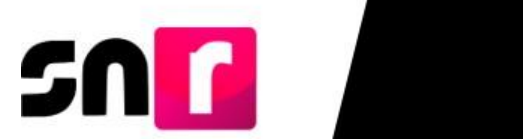

|                   | Consulta   |                    |                          |                            |                     |                                   |            |                                   |                       |                  |            |
|-------------------|------------|--------------------|--------------------------|----------------------------|---------------------|-----------------------------------|------------|-----------------------------------|-----------------------|------------------|------------|
| Folio de registro | Fotografía | Entorno geográfico | Tipo de candidatura      | Tipo de sujeto<br>obligado | Sujeto obligado     | Nombre de el/la<br>precandidato/a | Estatus    | ¿Se realizaron<br>modificaciones? | Tipo de captura       | Tipo de registro | Acciones   |
| 00013001          |            | CHIAPAS/AMATAN     | PRESIDENCIA<br>MUNICIPAL | PARTIDO<br>POLÍTICO        | PARTIDO<br>POLÍTICO | LUZ MARIA<br>SALDIVAR<br>CARBAJAL | REGISTRADO | SI                                | CAPTURA EN<br>SISTEMA | PRECANDIDATURA   | Opciones 🗸 |
| 10251301          |            | CHIAPAS/AMATAN     | PRESIDENCIA<br>MUNICIPAL | PARTIDO<br>POLÍTICO        | PARTIDO<br>POLÍTICO | PATRICIA<br>PEREZ VEGA            | REGISTRADO | SI                                | CAPTURA EN<br>SISTEMA | PRECANDIDATURA   | Opciones 🗸 |
| 00019906          |            | CHIAPAS/AMATAN     | PRESIDENCIA<br>MUNICIPAL | PARTIDO<br>POLÍTICO        | PARTIDO<br>POLÍTICO | ITZEL MOLINA<br>VEGA              | REGISTRADO | SI                                | CAPTURA EN<br>SISTEMA | PRECANDIDATURA   | Opciones 🗸 |
|                   |            |                    |                          | Total de regis             | tros 3, Página 1 de | 1 K K 1                           | > >  10 🗸  |                                   |                       |                  |            |

En la última columna de la tabla, se mostrará un botón de **Acciones** para cada registro, con las siguientes **Opciones** de selección:

|    | Tipo de registro | Acciones         |  |  |  |  |
|----|------------------|------------------|--|--|--|--|
| PF | RECANDIDATURA    | Opciones 🗸       |  |  |  |  |
|    | Opciones         | -                |  |  |  |  |
|    | Mostrar Informac | ión              |  |  |  |  |
|    | Visualizar FAR   |                  |  |  |  |  |
|    | Visualizar docum | entación adjunta |  |  |  |  |

Para consultar la información de la precandidatura deberás seleccionar **Mostrar información**, a continuación, el sistema mostrará las secciones del formulario para su **consulta** con los campos previamente capturados, los cuales **no podrán editarse**.

| > Datos generales                                                 |
|-------------------------------------------------------------------|
| > Datos de la precandidatura propietaria                          |
| > Datos de contacto de la precandidatura propietaria              |
| ➤ Fotografía                                                      |
| > Aviso de privacidad simplificado                                |
| > Datos de la suplencia de la precandidatura propietaria          |
| > Informe de capacidad económica de la precandidatura propietaria |
| > Datos complementarios                                           |

Al seleccionar la opción **Visualizar FAR**, podrás consultar y descargar el formulario adjunto en el sistema previamente desde el menú de Modifica. El procedimiento para adjuntar el FAR firmado se especifica en la <u>Guía para adjuntar formularios de</u> <u>precandidaturas en el SNR</u>.

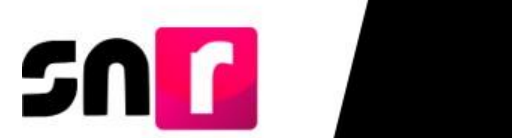

| Tabla de Documentación                               |                                                  |           |                |         |                   |  |  |  |  |  |
|------------------------------------------------------|--------------------------------------------------|-----------|----------------|---------|-------------------|--|--|--|--|--|
| Nombre del Archivo                                   | Тіро                                             | Peso      | Fecha de carga | Estatus | Usuario           |  |  |  |  |  |
| FAR_160824_58149_1.pdf                               | FORMULARIO DE<br>ACEPTACIÓN DE<br>REGISTRO (FAR) | 233.31 KB | 16-08-2024     | ACTIVO  | antonia.lara.ext1 |  |  |  |  |  |
| Total de registros 1, Página 1 de 1 I < < 1 > > 10 V |                                                  |           |                |         |                   |  |  |  |  |  |

#### Modifica

Para realizar modificación de datos en el registro de la precandidatura, deberás dar clic en el menú **Modifica**.

| Captura | Consulta | Modifica |
|---------|----------|----------|
|         |          |          |

A continuación, se mostrarán dos opciones para realizar la búsqueda a efecto de identificar el registro del cual se desea realizar la consulta:

• Filtros de búsqueda, deberás seleccionar de manera opcional el tipo de candidatura y entorno geográfico, posteriormente dar clic en el botón Buscar.

| Filtros de búsqueda                                           |                                                      |                          |
|---------------------------------------------------------------|------------------------------------------------------|--------------------------|
| Captura o selecciona las opciones para delimitar tu búsqueda. |                                                      |                          |
| Entidad:<br>CHIAPAS                                           | Tipo de candidatura:           PRESIDENCIA MUNICIPAL | Demarcación o municipio: |
| Tipo sujeto obligado:                                         | Sujeto obligado:                                     |                          |
|                                                               | PARTIDO POLITICO V                                   |                          |

• Filtros de búsqueda avanzada, se podrá realizar la búsqueda exacta la precandidatura, mediante su Folio de registro, CURP o Clave de elector, posteriormente dar clic en el botón **Buscar**.

| <ul> <li>Filtros de búsqueda avanzada</li> </ul> |                                                           |                   |
|--------------------------------------------------|-----------------------------------------------------------|-------------------|
| Captura las opciones para delimitar tu l         | oúsqueda. Considera que estos filtros realizarán una búsc | ueda exacta.      |
| Folio de registro:                               | CURP:                                                     | Clave de elector: |
| 4                                                |                                                           | uscar 🕨           |

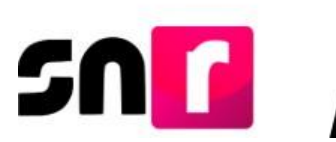

A continuación, en la parte inferior se mostrará una tabla con los registros correspondientes a las características seleccionadas anteriormente mediante los filtros.

|                   | Consulta   |                    |                          |                            |                     |                                   |            |                                   |                       |                  |            |
|-------------------|------------|--------------------|--------------------------|----------------------------|---------------------|-----------------------------------|------------|-----------------------------------|-----------------------|------------------|------------|
| Folio de registro | Fotografía | Entorno geográfico | Tipo de candidatura      | Tipo de sujeto<br>obligado | Sujeto obligado     | Nombre de el/la<br>precandidato/a | Estatus    | ¿Se realizaron<br>modificaciones? | Tipo de captura       | Tipo de registro | Acciones   |
| 00013001          |            | CHIAPAS/AMATAN     | PRESIDENCIA<br>MUNICIPAL | PARTIDO<br>POLÍTICO        | PARTIDO<br>POLÍTICO | LUZ MARIA<br>SALDIVAR<br>CARBAJAL | REGISTRADO | SI                                | CAPTURA EN<br>SISTEMA | PRECANDIDATURA   | Opciones 🗸 |
| 10251301          |            | CHIAPAS/AMATAN     | PRESIDENCIA<br>MUNICIPAL | PARTIDO<br>POLÍTICO        | PARTIDO<br>POLÍTICO | PATRICIA<br>PEREZ VEGA            | REGISTRADO | SI                                | CAPTURA EN<br>SISTEMA | PRECANDIDATURA   | Opciones 🗸 |
| 00019906          |            | CHIAPAS/AMATAN     | PRESIDENCIA<br>MUNICIPAL | PARTIDO<br>POLÍTICO        | PARTIDO<br>POLÍTICO | ITZEL MOLINA<br>VEGA              | REGISTRADO | SI                                | CAPTURA EN<br>SISTEMA | PRECANDIDATURA   | Opciones 🗸 |
|                   |            |                    |                          | Total de regis             | tros 3, Página 1 de | 1 IC C 1                          | >>  10 🗸   |                                   |                       |                  |            |

En la última columna de la tabla, se mostrará un botón de **acciones** por cada registro, con las siguientes **opciones** de selección:

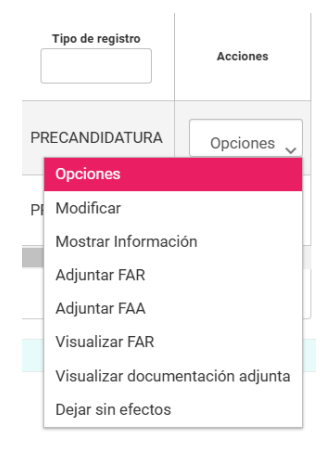

Para realizar <u>cambios</u> en la información del registro, deberás seleccionar la opción **Modificar**, inmediatamente el sistema mostrará en la parte inferior el formulario de registro con la información que podrás editar, de conformidad a lo siguiente:

Nota: Son campos de captura obligatoria los marcados con un asterisco rojo (\*).

Datos generales. Podrás modificar los siguientes datos:

- \* Tipo de candidatura
- \* Entorno geográfico
- \* Clave de elector
- Nombre de identificador OCR
- ¿Realizará precampaña?
- \* Nombre completo
- Sobrenombre
- \* Sexo

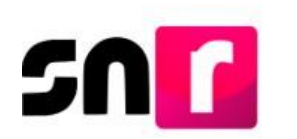

| *Entidad:                        | *Tipo de candidatura:                                                                  | *Demarcación o municipio:  |
|----------------------------------|----------------------------------------------------------------------------------------|----------------------------|
| CHIAPAS 🗸                        | PRESIDENCIA MUNICIPAL                                                                  | AMATAN                     |
|                                  |                                                                                        |                            |
| *Tipo sujeto obligado:           | *Sujeto obligado:                                                                      |                            |
| PARTIDO POLÍTICO V               | PARTIDO POLÍTICO 🗸                                                                     |                            |
| "Fecha de captura:<br>16/08/2024 |                                                                                        |                            |
| *Clave de elector:               | Número de identificador OCR:                                                           | ¿Participa por reelección? |
| LUPUSU 980521 15H999             |                                                                                        | Sí O No                    |
|                                  |                                                                                        |                            |
| *Nombre (s):                     | *Primer apellido:                                                                      | Segundo apellido:          |
| RICARDO OLIVO                    | PEREA                                                                                  | ROJAS                      |
| Sobrenombre:                     | "Sexo:<br>En caso de no identificarte con alguna de las opciones puedes seleccionar la | opción "No binario"        |
|                                  | Hombre O Muier O No binario                                                            |                            |

**Nota:** No podrás modificar los campos correspondientes a la Entidad, Tipo de Sujeto obligado y Sujeto obligado.

Datos de la precandidatura propietaria. En esta sección podrás modificar los siguientes datos:

- \* Lugar de nacimiento
- \* Fecha de nacimiento
- \* CURP
- \* RFC
- \* Ocupación
- \* Tiempo de residencia en el domicilio (años y meses)

| Datos de la precandidatura propietaria |                                        |               |
|----------------------------------------|----------------------------------------|---------------|
|                                        |                                        |               |
| *Lugar de nacimiento:                  | *Fecha de nacimiento:                  |               |
| MEXICO                                 | 21/05/1998                             |               |
|                                        |                                        |               |
| *CURP:                                 | "Confirmar CURP:                       | *RFC:         |
| LUPU980521HDFZNS55                     | LUPU980521HDFZNS55                     | LULU9805219B7 |
|                                        |                                        |               |
| *Ocupación:                            | *Tiempo de residencia en el domicilio: |               |
| ABOGADO                                | 15 10                                  |               |
|                                        |                                        |               |
|                                        |                                        |               |

**Datos de contacto de la precandidatura propietaria.** En esta sección podrás modificar o sustituir el o los teléfonos de contacto, así como los correos electrónicos capturados previamente.

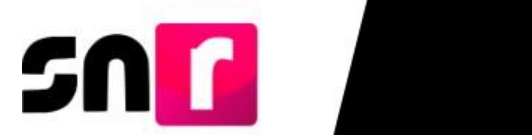

| Tipo de teléfono:                                                                                         |                                                                                                    |                                                                                                    | *Teléfono:                                                                                                    |                                                                                                    | Extensión:                                                                                                    | Agregar teléfono                                                                                                    |          |
|----------------------------------------------------------------------------------------------------|----------------------------------------------------------------------------------------------------|----------------------------------------------------------------------------------------------------|----------------------------------------------------------------------------------------------------|----------------------------------------------------------------------------------------------------|----------------------------------------------------------------------------------------------------|----------------------------------------------------------------------------------------------------|----------|
| Selecciona una opción 🗸                                                                                   |                                                                                                    |                                                                                                    | LADA TELÉFONO                                                                                                    |                                                                                                    | EXTENSIÓN                                                                                                    |                                                                                                    |          |
| Correo electrónico:                                                                                       |                                                                                                    |                                                                                                    | *Confirmar                                                                                                    | correo electrónico:                                                                                                    |                                                                                                    | Agregar correo electrónico                                                                                                    |          |
| Tipo de teléfono                                                                                          | LADA                                                                                                    | Número                                                                                                    | de teléfono                                                                                                    | Extensión                                                                                                    | Acciones                                                                                                    | Correo electrónico                                                                                                    | Acciones |
| TRABAJO                                                                                                   | 55                                                                                                    | 61610                                                                                                    | 516616                                                                                                    |                                                                                                    | 0                                                                                                    | EQUIPO.SNR@GMAIL.COM                                                                                                    | 0        |
| Por mi p<br>Fiscalizac<br>numeral 1<br>en Materi<br>notificacic<br>fiscalizaci<br>usuario/a<br>envien y s | ropio derecho, au<br>ión (SIF) de la Uni<br>inciso f); 10 y 11<br>a de Fiscalización<br>ines electrónicas,<br>ón. Sé que las not<br>acepto la obligac<br>oy responsable d | utorizo recib<br>dad Técnica<br>, del Reglam<br>n. Me doy p<br>, con la fina<br>tificaciones c<br>ión de revisa<br>le la informa | ir notificacion<br>de Fiscalizaci<br>ento de Fisca<br>or enterado/a<br>lidad de com<br>jue me sean r<br>ir en todo mo<br>ción deposita | ies a través del módi<br>óri (UTF), las cuales se<br>ización y el artículo 8, i<br>en este momento, qu<br>unicar de forma conf<br>ealizadas por este med<br>mento la bandeja de er<br>da en la misma; así co | ulo de notificaciones<br>realizan de conformida<br>numeral 1, del Reglame<br>e el INE ha implement<br>iable, ágil y expedita<br>io, surtirán efectos el n<br>trada para tener cono<br>mo de la clave de usua | electrónicas del Sistema Integral de<br>d con lo dispuesto en los artículos 8,9<br>nto de Procedimientos Sancionadores<br>adou una plataforma para realizar las<br>actos derivados de los procesos de<br>sismo día en que se practiquen. Como<br>iniento de las notificaciones que me<br>rio y contraseña que me hagan llegar<br>De contraseña que me hagan llegar |          |

**Nota:** Deberás verificar que el primer correo electrónico capturado sea correcto, toda vez que, a este se enviará el FAA para ser firmado y adjunto en el sistema.

**Fotografía.** En esta sección podrás agregar una nueva fotografía o sustituir la que fue cargada al momento de realizar el registro. El archivo deberá respetar las siguientes características: Se aceptarán los formatos .png, .jpg, .jpeg, con un peso máximo de 150 KB.

| + Econdrar                                            | ✓ Fotografia                    |          |
|-------------------------------------------------------|---------------------------------|----------|
| + Examinar 💽 Aprepar 💽 Cancelar<br>Feografia Acciones |                                 |          |
| Fotogatia Acciones                                    | + Examinar 👲 Agregar 🙁 Cancelar |          |
| Potografia Acciones                                   |                                 |          |
|                                                       | Potografia                      | Acciones |

**Datos de la suplencia de la precandidatura propietaria.** Cuando hayas capturado la suplencia del registro en el periodo de precampaña, se desplegarán los campos con la información para su modificación.

| En caso de contar con suplencia de la participación de la participación de la parti | precandidatura.                       |                            |                                              |                                    |                            |          |
|----------------------------------------------------------------------------------------------------|---------------------------------------|----------------------------|----------------------------------------------|------------------------------------|----------------------------|----------|
|                                                                                                    |                                       |                            |                                              |                                    |                            |          |
| *Clave de Elector:                                                                                                    |                                       | Número de identificad      | lor OCR:                                     |                                    |                            |          |
| MORALE 9408                                                                                                    | 807 13M123                            |                            |                                              |                                    |                            |          |
| *Nombre (s):                                                                                                    |                                       | *Primer apellido:          |                                              |                                    | Segundo apellido:          |          |
| DELFINA                                                                                                    |                                       | MORALES                    |                                              |                                    | ALMARAZ                    |          |
| Sobrenombre:                                                                                                    |                                       | *Sewa-                     |                                              |                                    |                            |          |
|                                                                                                    |                                       | En caso de no ident        | ificarte con alguna de las opciones puedes : | seleccionar la opción "No binario" |                            |          |
|                                                                                                    |                                       | <ul> <li>Hombre</li> </ul> | Mujer 🔘 No binario                           |                                    |                            |          |
|                                                                                                    |                                       |                            |                                              |                                    |                            |          |
| *Lugar de nacimiento:                                                                                                    |                                       | *Fecha de nacimiento       |                                              |                                    |                            |          |
| HIDADSO                                                                                                    |                                       | 0//00/17/4                 |                                              |                                    |                            |          |
| CURP:                                                                                                    |                                       | *Confirmar CURP:           |                                              |                                    | *RFC:                      |          |
| DEFI940807MMCRDT01                                                                                                    |                                       | DEF1940807MMCRD            | F01                                          |                                    | DEFI940807MM1              |          |
| *Ocupación:                                                                                                    |                                       | *Tiempo de residenci       | a en el domicilio:                           |                                    |                            |          |
| EMPRESARIA                                                                                                    |                                       | 12                         | 1                                            |                                    |                            |          |
|                                                                                                    |                                       |                            |                                              |                                    |                            |          |
|                                                                                                    |                                       |                            |                                              |                                    |                            |          |
| Datos de contacto de la suplen                                                                                                    | icia de la precandidatura propietaria |                            |                                              |                                    |                            |          |
|                                                                                                    |                                       |                            |                                              |                                    |                            |          |
| *Tipo de teléfono:                                                                                                    |                                       | *Teléfono:                 |                                              | Extensión:                         | Agregar teléfono           |          |
| Selecciona una opción                                                                                                    |                                       |                            | TELEFONO                                     | EXTENSION                          |                            |          |
| *Correo electrónico:                                                                                                    |                                       | "Confirmar correo e        | lectrónico:                                  |                                    | Agregar correo electrónico |          |
|                                                                                                    |                                       |                            |                                              |                                    |                            |          |
|                                                                                                    |                                       |                            |                                              |                                    |                            |          |
| Tipo de teléfono                                                                                                    | LADA                                  | Número de teléfono         | Extensión                                    | Acciones                           | Correo electrónico         | Accients |
| CASA                                                                                                    | 55                                    | 6161616166                 |                                              | •                                  | EQUIPO.SNR@GMAIL.COM       | 0        |
|                                                                                                    |                                       |                            |                                              |                                    |                            |          |

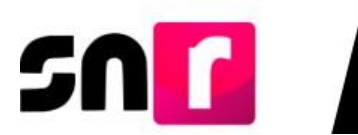

**Nota:** Cuando no se haya capturado la suplencia durante el registro de la precandidatura y desees agregarla en este momento, deberás seleccionar el recuadro "**En caso de contar con suplencia de la precandidatura**", con lo que se habilitarán los campos correspondientes, a efecto de que realices la captura.

| <ul> <li>Datos</li> </ul> | de la suplencia de la precandidatura propietaria      |  |
|---------------------------|-------------------------------------------------------|--|
|                           |                                                       |  |
| ~                         | En caso de contar con suplencia de la precandidatura. |  |
|                           |                                                       |  |

Informe de capacidad económica de la precandidatura propietaria. En esta sección podrás modificar las cantidades correspondientes al flujo de efectivo de los ingresos y egresos, así como el balance de activos y pasivos del postulante a precandidato/a.

| Informe de capacidad econômica de la precandidatura propietaria                                                                      |                       |            |            |
|----------------------------------------------------------------------------------------------------|-----------------------|------------|------------|
|                                                                                                    |                       |            |            |
|                                                                                                    |                       |            |            |
|                                                                                                    |                       |            |            |
| FLUJO DE EFECTIVO                                                                                                    |                       |            |            |
|                                                                                                    |                       |            |            |
| *Cantura el Total de tro terrecos amales. El deseas destinoar tro terrecos nantificales en los mitros de abale, sis embarro, no será | un commo obligatorio. | Ingresos   |            |
| Table de language samular                                                                                                    |                       |            |            |
| Total de Ingresos anceres.                                                                                                    |                       | 312,986.00 |            |
| Salario y demás ingresos laborales anuales:                                                                                          | 9532.00               |            |            |
| intereses, rendimientos financieros y ganancies burs@ties anuales:                                                                   | 812,310,00            |            |            |
| (Hildarias any also nor artividad norfesional o any essentia)                                                                        |                       |            |            |
| сильные вланые рольские рольские с видисание.                                                                                        | \$2.00                |            |            |
| Ganancias anuales por arrendemientos de blenas muebles o inmuebles:                                                                  | \$12.00               |            |            |
| Honorartos por servicios profesionales:                                                                                              | \$120.00              |            |            |
| Otros intresos                                                                                                    |                       |            |            |
| oros regeles.                                                                                                    | \$10.00               |            |            |
|                                                                                                    |                       | Foresos    |            |
| *Captura el Total de tus egresos anuales. El deseas desglosar tus egresos captúralos en los rubros de abajo, sin embargo, no serán   | un campo obligatorio. | - y        |            |
| Total de egresos anuales:                                                                                                    |                       | 222 00     |            |
|                                                                                                    |                       | AL 247     |            |
| Gastos personena y nemena ensena:                                                                                                    | 90.00                 |            |            |
| Pago de blanas mueblas o inmueblas anuales:                                                                                          | \$21.00               |            |            |
| Pago de deodas al sistema financiero anuales:                                                                                        | \$210.00              |            |            |
| Bénilées nos articided emfasional a renormatici acusi-                                                                               |                       |            |            |
| verbas prisonas preside cerpases elas:                                                                                               | \$21.00               |            |            |
| Otros egresos:                                                                                                    | \$21.00               |            |            |
| Baido de flujo de efectivo (Ingresos - Egresos):                                                                                     |                       |            | 812,713.00 |
|                                                                                                    |                       |            |            |
|                                                                                                    |                       |            |            |
| BALANCE DE ACTIVOS Y PASIVOS                                                                                                    |                       |            |            |
|                                                                                                    |                       | Actions    |            |
| Bienes innuebies:                                                                                                    | \$210.00              | r Nerrow   |            |
|                                                                                                    |                       |            |            |
| vencua:                                                                                                    | \$20.00               |            |            |
| Otros blanas meablas:                                                                                                    | 310.00                |            |            |
| Cuentas bancarias e inversionas en Máxico y en el exterior:                                                                          | 913.00                |            |            |
| Christ antiques                                                                                                    |                       |            |            |
|                                                                                                    | \$130.00              |            |            |
| Total de activos:                                                                                                    |                       | \$352.00   |            |
|                                                                                                    |                       | Desium     |            |
| Monto adeudo pendiente de pago:                                                                                                    | 810.00                | 1 Martea   |            |
| Direct analysis                                                                                                    |                       |            |            |
|                                                                                                    | S10.00                |            |            |
| Total de pashros:                                                                                                    |                       | 120.00     |            |
| Baido de patrimonilo (Activo - Pasivo):                                                                                              |                       |            | 8363.00    |
|                                                                                                    |                       |            |            |
|                                                                                                    |                       |            |            |
|                                                                                                    |                       |            |            |

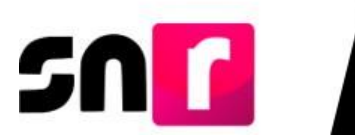

**Datos complementarios**. En este apartado podrás modificar o agregar información adicional a la requerida en las secciones anteriores, la cual, no es de captura obligatoria para guardar el registro.

| s: |
|----|
|    |
|    |
|    |
|    |

Una vez concluidas las modificaciones de la información, deberás dar clic en el botón **Modificar**.

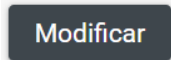

A continuación, el sistema mostrará un cuadro de diálogo con la **Confirmación de** la modificación, con las opciones **Aceptar** y **Cancelar**.

| Confirmación de la modificación                                   | ×                    |
|-------------------------------------------------------------------|----------------------|
| ▲ Los datos capturados son los que se remitirán para su registro, | favor de validarlos. |
| ✓ Aceptar                                                         | X Cancelar           |

**Nota:** En caso de omitir la captura de algún campo de captura obligatoria (\*) el sistema no guardará el registro hasta que la información requerida sea completada.

Una vez que los datos estén completos y luego de dar clic en el botón **Modificar**, el sistema mostrará el siguiente mensaje informativo "La precandidatura se ha modificado correctamente".

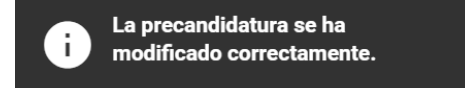

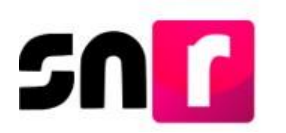

Derivado de las modificaciones realizadas a registro, se enviará al correo electrónico de la persona propietaria de la precandidatura el **Formulario de Actualización del Registro (FAA)** generado por sistema, mismo que deberá ser firmado, escaneado y adjunto al sistema. Asimismo, debe entregarse al partido político correspondiente.

|                                                                                                    |                                                                                                    |                                                                                                    |                                                                                                    | PUP                                                                                                    |
|----------------------------------------------------------------------------------------------------|----------------------------------------------------------------------------------------------------|----------------------------------------------------------------------------------------------------|----------------------------------------------------------------------------------------------------|----------------------------------------------------------------------------------------------------|
|                                                                                                    | Formulario de Actu                                                                                                    | alizació                                                                                                    | on del Registro                                                                                                    |                                                                                                    |
| F                                                                                                    | Proceso Local Extraordina                                                                                                    | rio 18 ag                                                                                                    | osto 2024 - CHIAPAS                                                                                                    |                                                                                                    |
|                                                                                                    |                                                                                                    |                                                                                                    |                                                                                                    |                                                                                                    |
| MOVIMIENTO CIUDADANO<br>Con fundamento en lo preceptuado por la normativi<br>or el INSTITUTO NACIONAL ELECTORAL, se pre                                                                                                    | dad aplicable, de conformidad con la<br>senta el Formulario de Actualización :                                                                                                    | norma estatu<br>de Registro (                                                                                                    | taria y en el estricto apego al Reglamento de Eleccio<br>en el SNR para el Cargo de PRESIDENCIA MUNICIF                                                                                                    | ones y al Anexo 10.1 emitic<br>PAL                                                                                                    |
| lpo de candidatura: PRESIDENCIA MUNICIPAL                                                                                                    | Entidad / Demarcación o Municipio                                                                                                    | E .                                                                                                    | Tipo de sujeto obligado: PARTIDO POLÍTICO                                                                                                    |                                                                                                    |
| ujeto obligado: MOVIMIENTO CIUDADANO                                                                                                    | CHIAPAS/VILLAFLORES                                                                                                    |                                                                                                    | Folio de registro: 00013001                                                                                                    |                                                                                                    |
| Fecha de captura: 16 DE AGOSTO DE 2024                                                                                                    |                                                                                                    |                                                                                                    |                                                                                                    | X                                                                                                    |
| Propietario/a de la Precandidatura                                                                                                    |                                                                                                    | Suplenci                                                                                                    | a de la Precandidatura                                                                                                    |                                                                                                    |
| Nombre: LUZ MARIA SALDIVAR CARBAJA                                                                                                    |                                                                                                    | Nombre:                                                                                                    | PERLA MONTOYA MONTOYA                                                                                                    |                                                                                                    |
| Actualización del registro                                                                                                    |                                                                                                    |                                                                                                    |                                                                                                    |                                                                                                    |
| Dato Original                                                                                                    |                                                                                                    | Dato Mod                                                                                                    | ficado                                                                                                    |                                                                                                    |
| DATOS GENERALES                                                                                                    |                                                                                                    | DATOS GENE                                                                                                    | RALES                                                                                                    |                                                                                                    |
| NOTION: LUC SALDIVAR GARDAUAL                                                                                                    |                                                                                                    | Nombre: CUL                                                                                                    | MARIA SALDIVAR CARDAGAL                                                                                                    |                                                                                                    |
|                                                                                                    |                                                                                                    |                                                                                                    |                                                                                                    |                                                                                                    |
|                                                                                                    |                                                                                                    |                                                                                                    |                                                                                                    |                                                                                                    |
| or nij propio delecitio, subirozo nuchir notificauciones e tovida del roduka<br>ficulare 8, 8 numeral 1, inciso 0, 10 y 11, del Reglamento de Fiscaliza<br>tatolone gase realizer las notificaciones eluciforicas, con la finalidad<br>mor usuanto a caugio las dolgaciós de review en toda menerario la<br>mena usuanto a caugio las dolgaciós de review en toda menerario la<br>mena su causa en proporcionadas para accader al altera en tereste a un                                                                                                    | to de notificaciones electrónicas del Stetema Integra<br>iliary al artículo 8, numerol 1, del Regimento de Pit<br>de comunicar de lorana constatis, Agri y segestia act<br>antegia de estrada gana tener conocimiento de las<br>antegia de estrada gana tener conocimiento de las                                                                                                    | l de Fiscelisación<br>codimentos Sano<br>os derevados de 1<br>notificaciones que                                                                                                    | (SF) de la Unided Tecnica de Facalización (UFF), las cuales se realizar<br>conduces en Meura da Facalización. Me day por esteración en este na<br>procesars de fiscalización. Se que las notificaciones que ne asen nal<br>me amiento y soy responsabilite da la referención depositada en la mizer<br>en de envención depositada y Candidaco.                                                                                                    | n de conformidad con lo diquesto e<br>omento, que el NE ha inplementado<br>zalhas por este medio, susfirien efecto<br>may así como de la clave de usuario                                                                                |
| or mi propio derecho, sustarono nuchár notificaciones a travéa del módol<br>fisulars 8, 8 numeral 1, incianto 1, 10 y 11, del Reglamento de Fiscalizac<br>asolaren a para realizar las natificaciones discritorizas, con la finalizad<br>mol da no que ar produces.<br>Deno usuantriva acapto la obligación de revisar en toda momento la t<br>inimizada que ma seno projeccionada para acodar al asilena, un                                                                                                    | to de notificaciones electrónicas da Statema Integra<br>de y el artículo di numerali i, del Regamento de Par<br>de comunico: de forma contatila, apir y aspekto aci<br>antegia de entrada para tierro concontento de las<br>numera que en regiones as apotados en di Statema                                                                                                    | l de Facalización<br>costimentos Sana<br>antificaciones que<br>Nacional de Reg<br>Incidad simm                                                                                                    | (SF) de la Usidad Tacnica de Facultanción (UTF), las cuales es exelizar<br>constanses en Mesera de Facultanción, Mo duy por estendióis en alse m<br>a procesas de facultanción. No duy por estendióis en alse m<br>a procesas de facultanción. Se que tar cofificaciones que nes sano nad<br>a me ennien y any responsable de la esterención depositada en la mine<br>de de Pencendidades y Candidato.                                                                                                    | n de conformidad con la dispuesto e<br>omento, que el NE ha implementado<br>zañas por este medio, suatirán efect<br>may así como de la clase de assante                                                                                  |
| or m jaropio delectio, substros rectar notificaciones a tovida del módu<br>nicular 8, 8 numeral 1, incica 19, 10 y 11, del Registrente de Fractaliza<br>tento día en que se practigano<br>una día en que se practigano<br>una seria en que se practigano<br>en suestro que en secon proporcionades para acceder al satema, un<br>mesario que ne secon proporcionades para acceder al satema, un                                                                                                    | in de notificaciones electrónicas del Silveren tempre<br>a y al artículo de numerar i, del Regimento de la<br>la consecta de lorres contextes de la Silveren tempre<br>a varia que ne regimeno assa aproteste en el Silveren<br>en varia que ne regimeno assa aproteste en el Silveren<br>a varia que ne regimeno assa aproteste en el Silveren<br>Autor de persona                                                                                                    | t de Facalización<br>codimenta San<br>antificaciones que<br>Nacional de Reg<br>ucidad simu                                                                                                    | (SF) de la Unidad Tecnica de Flacatización (UTF), las casaires are maiora<br>formatores en Marrar da Flacatización (UTF), las casaires are maiora<br>processo de Modificación SF que las contraccións que res esan nad<br>e a encient o gran exprovadar de la la Información depositada en la mar<br>eter de Precondidentes y Canaditates:<br>políficación<br>processos en la la partedo comegorademen a la UTF.                                                                                                    | n de conformidad con la dispuesto el<br>omento, que el PAE ha inglementado<br>calha por ese medio, cueltos elect<br>may así como de la claser de susario                                                                                 |
| or mi propio delectio, autorizio nechi notticaziones a tavvia del módu<br>niculara 8, a numeral 1, nicular (1) to 11, del Registeres de Fractalas<br>tavo di a mi gue la practigues.<br>La numera la que la practigues.<br>La numera de practigues de la delgación de neveur en tada momente la ta<br>tomanifa que me seun propositivadas para acouster el asterna, un<br>reviso de privacidad integral y somplificado podelas consultantes en el d                                                                                                    | to de sofficiciones electrónicas del Stefens Hespita<br>de y de sofficiciones electrónicas del Stefens Hespita<br>de y de sofficicio el sursecci 4, del Regimento de de<br>consulcio de lorna contestis, agri y assesta para<br>de vez que ne regieros sus aprobado en el Stefens<br>avez que ne regieros sus aprobado en el Stefens<br>Aveiso de perior                                                                                                    | t de Facalización<br>occidentarias San<br>natificaciones que<br>Nacima de Reg<br>Incidad simu<br>cochases densas                                                                                                    | (SPI) de la Unidad Teories de Pracelensión (UTT), de cades se sedore<br>procesars el formaria de Tracelensión (UTT), de cades se sedore<br>procesars el formaria de Tracelensión (UTT), de cades se sedore<br>procesars el formaria de Tracelensión (UTT), de cades se sedore<br>procesars el formaria de Tracelensión (UTT), de cades se sedore<br>procesars el formaria de Tracelensión (UTT), de cades se sedore<br>en entrés y responsable de la formación depositada en la neiro<br>de Precondenses y Candidatas: | n de conformatió con la dispueste en<br>create, que el PAI ha replanatado<br>canada, por este medio, acétrice electr<br>canada por este medio, acétrice electr<br>moj así como de la clase de susanto                                    |
| or ni propo denecho, subirizo nociar notificaciones e tovida del nocia<br>facilare 8, 8 numeral 1, incitato 10 y 11, del Reglamento de Facalize<br>telefona par resilizo ta natificaciones electrónicas, con la finalidad<br>ano usuantria acapto la delacolicit de neviere en todo momente la te<br>interestría que ne secon proporcionadas para acader el alistens, un<br>conse de privacidad resegui y somplificado postás consultantes en el de<br>resola de formulario no otorga la calidad de precondidate o precand<br>decin tajo presente de doce vented que la telenación resultantes de<br>decin tajo presente de los enticatos 243, 244, 245 y 347 facción 1 de | bio de notificaciones electrónicas del Statema integra<br>as y a artículo d, numeral 1, del Regimento de Par<br>de consultor de lorna contaite, api y aspetto aci<br>antegia de entre de para tener concernento de ma<br>esta de estrutado para tener concernento de ma<br>esta de estrutado para tener concernento de ma<br>esta de estrutado para tener concernento de ma<br>esta de estrutado para tener concernento de ma<br>esta de estrutado para tener concernento de ma<br>esta de estrutado para tener concernento de ma<br>esta de estrutado para tener concernento de esta esta<br>detes, tenas estatesen basta el momento en que esta fara<br>tenas tenas tormadoros en esgelato es cienta, y que se para tenas<br>concernos formadoros en esgelato es cienta, y que se para tenas | t de Facatización<br>codimantes San<br>os denados de l<br>antificaciones que<br>natificaciones que<br>natificaciones que<br>natificaciones que<br>natificaciones que<br>natificaciones que<br>natificaciones que<br>atuato nel OPL, se<br>bederiosi de las p | (SP) de la Unidad Tecchica de Fracalización (UTF), las cuales se realizar<br>constantes en Marera da Fracalización (UTF), las cuales se realizar<br>constantes en Marera da Fracalización. Un day por esteratória en asia na<br>es processos de fracalización. Se que las refificaciones que ree saun nad<br>en se envien y sury responsabile de la reformación depostadas en la miner<br>es de Presendades y Candidasco.                                                                                              | n de conformitad con la diquestia e<br>omento, que el NE ha implementado<br>zalha por este medio, sustiria elect<br>may así como de la clase de assante<br>may así como de la clase de assante<br>ente alguna astantidad pública delorta |

Con este procedimiento se concluye la presente guía.